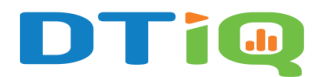

## Auto-Delivery Guide

With 360iQ's **Auto-Delivery** feature, you can easily schedule reports to be emailed to you and your team members at selected intervals. In 360iQ, a **standard report** can be scheduled for delivery without the need to share it with other members of your team. You only need to share auto-delivered **custom reports**.

## Content

In this article, you will learn the following:

- How to Set Up Auto-Delivery
- How to Manage Auto-Delivery

## How to Set Up Auto-Delivery

To get started, navigate to the **Reports** tile, then click any existing report.

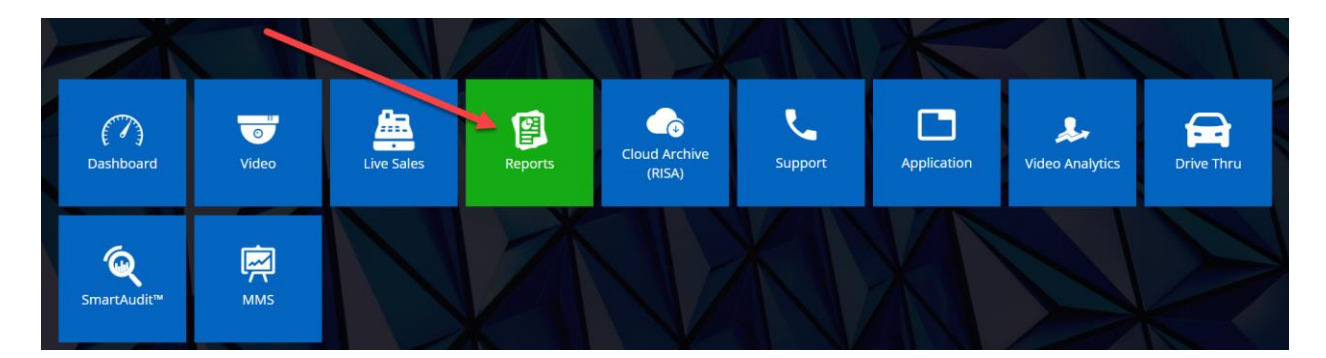

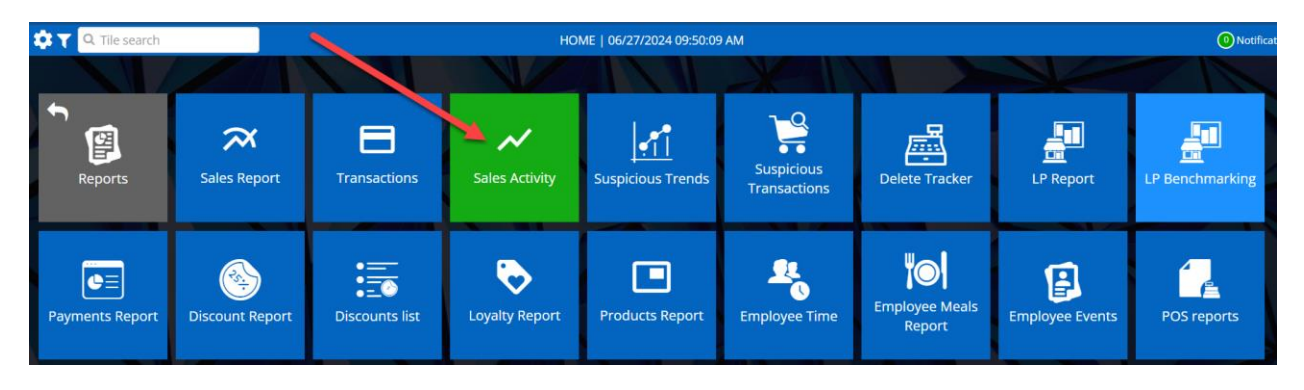

To set up **Auto-Delivery**, click the **Mail icon** located on the top right-hand side of the report page and select the **Frequency** of the report to be delivered along with the **Start Date** and **Delivery Time**.

|                                                                                                    |              | _                                                                     |                                                                         |                                                                           |                                               |                                          |                                                                 |                                                                                 |                                                                                     | <b>۱</b> 0                                         | lotifica                                 | tions              |                                        |                                                                                                    |
|----------------------------------------------------------------------------------------------------|--------------|-----------------------------------------------------------------------|-------------------------------------------------------------------------|---------------------------------------------------------------------------|-----------------------------------------------|------------------------------------------|-----------------------------------------------------------------|---------------------------------------------------------------------------------|-------------------------------------------------------------------------------------|----------------------------------------------------|------------------------------------------|--------------------|----------------------------------------|----------------------------------------------------------------------------------------------------|
|                                                                                                    |              |                                                                       |                                                                         |                                                                           |                                               |                                          |                                                                 |                                                                                 |                                                                                     | • •                                                | ¢                                        | 7                  |                                        |                                                                                                    |
| 07/02/2024                                                                                                    |              | ₹ \$                                                                  | AV                                                                      | ERAGI                                                                     | E                                             |                                          | ₹ \$                                                            | тота                                                                            | L                                                                                   |                                                    | <b>T</b> :                               | •                  |                                        |                                                                                                    |
| 9.80                                                                                                    |              | \$484.10                                                              | )                                                                       |                                                                           |                                               | \$6,                                     | 334.46                                                          |                                                                                 |                                                                                     | \$44                                               | ,341.2                                   | 1                  |                                        |                                                                                                    |
| 5.86                                                                                                    | \$1          | 1,454.17                                                              | 7                                                                       |                                                                           |                                               | \$6,                                     | 905.10                                                          |                                                                                 |                                                                                     | \$48                                               | ,335.7                                   | 3                  |                                        |                                                                                                    |
| 2.82                                                                                                    |              | \$659.91                                                              |                                                                         |                                                                           |                                               | \$4,                                     | 453.62                                                          |                                                                                 |                                                                                     | \$31                                               | ,175.3                                   | 6                  |                                        |                                                                                                    |
| 0.79                                                                                                    |              | \$292.48                                                              | 3                                                                       |                                                                           |                                               | \$3,                                     | 301.02                                                          |                                                                                 |                                                                                     | \$23                                               | ,107.1                                   | 2                  |                                        |                                                                                                    |
|                                                                                                    |              | \$389.73                                                              | 3                                                                       |                                                                           |                                               | \$5,                                     | 060.94                                                          |                                                                                 |                                                                                     | \$35                                               | ,426.5                                   | 8                  |                                        |                                                                                                    |
| 1.93                                                                                                    |              |                                                                       |                                                                         |                                                                           |                                               |                                          |                                                                 |                                                                                 |                                                                                     |                                                    |                                          |                    |                                        |                                                                                                    |
| 1.93<br>6.50<br>• T Q. Tile search<br>to-Delivery                                                                                                    |              | \$385.16                                                              | 5                                                                       |                                                                           |                                               | \$4,                                     | 287.32                                                          |                                                                                 |                                                                                     | \$30                                               | 1,011.2                                  | .6                 |                                        | Notification                                                                                                    |
| 1.93<br>6.50<br>C Tile search<br>uto-Delivery                                                                                                    | d date range | \$385.16                                                              | 5                                                                       |                                                                           |                                               | \$4,<br>(<br>(                           | 287.32                                                          |                                                                                 |                                                                                     | \$30                                               | 0,011.2                                  | 6                  | 3<br>Summary                           | • Notifi                                                                                                    |
| 1.93<br>6.50<br>to Delivery<br>Frequency an                                                                                                    | d date range | \$385.16                                                              | ε                                                                       |                                                                           |                                               | \$4,<br>                                 | 287.32                                                          | e end date                                                                      |                                                                                     | \$30                                               | ,011.2                                   | 6 DELIVER          | 3<br>Summary<br>Y TIME                 | () Notif                                                                                                    |
| 1.93<br>5.50<br>C Tile search<br>to Delivery<br>Frequency an<br>TO-DELIVERY FREQUENCY<br>REQUENCY                                                                                                    | d date range | \$385.16<br>DATA RANG<br>06/27/202                                    | <b>ј</b><br>Е<br>4                                                      |                                                                           |                                               | \$4,<br>(<br>                            | 287.32                                                          | e end date                                                                      |                                                                                     | \$30                                               | 0,011.2                                  | DELIVER            | 3<br>Summary<br>/ TIME                 | Notif                                                                                                    |
| 1.93<br>5.50<br>C T Q Tile search<br>to Delivery<br>Frequency an<br>TO DELIVERY FREQUENCY<br>REGRARY<br>REGRARY                                                                                                    | d date range | \$385.16<br>DATA RANCO<br>06/27/202                                   | ε<br>4<br><b>Iun</b>                                                    | × 2024                                                                    |                                               | \$4,<br>(<br>                            | 287.32<br>2<br>cipients<br>06/27/20<br><                        | e end date<br>24                                                                | × 2024                                                                              | \$30<br>×                                          | ,011.2                                   | DELIVER            | 3<br>Summary<br>Y TIME<br>AM           | O Notif                                                                                                    |
| 1.93<br>5.50<br>C Tile search<br>to Delivery<br>Frequency an<br>Frequency and<br>Frequency and<br>Frequency an | d date range | DATA RANCO<br>06/27/202<br>(<br>Mo                                    | E<br>4<br>Jun<br>Tu We                                                  | <ul> <li>✓ 2024</li> <li>Th</li> </ul>                                    | ۲<br>Fr Sa                                    | \$4,<br>Rec                              | 287.32<br>ipients<br>06/27/20<br><<br>Mo                        | e end date<br>24<br>Jun<br>Tu We                                                | ~ 2024<br>Th                                                                        | \$30                                               | 0,011.2                                  | DELIVER<br>10:13 / | 3<br>Summary<br>/ TIME<br>AM           | Notifi                                                                                                    |
|                                                                                                    | d date range | \$385.16<br>DATA RANG<br>06/27/202<br>(<br>Mo<br>27                   | <ul> <li>Jun</li> <li>Tu</li> <li>We</li> <li>28</li> <li>29</li> </ul> | <ul> <li>✓ 2024<br/>Th<br/>30</li> </ul>                                  | • •<br>• •<br>• • • • • • • • • • • • • • • • | \$4,<br>Rec<br>Su<br>2                   | 2<br>ipients<br>06/27/20<br>4<br>Mo<br>27                       | e end date<br>24<br>Jun<br>Tu We<br>28 29                                       | <ul> <li>2024</li> <li>Th</li> <li>30</li> </ul>                                    | \$30<br>•<br>•<br>•<br>•                           | I,011.2                                  | DEL/VER            | 3<br>Summary<br>/TIME<br>MM            | Notification of the second second |
| 1.93<br>5.50<br>7 Q. Tile search<br>to Delivery<br>Frequency and<br>Frequency and<br>Frequenc | d date range | \$385.16<br>DATA RANG<br>06/27/202<br>(<br>Mo<br>27<br>3              | 5<br>Ε<br>4<br>Γυ We<br>28 29<br>4 5                                    | ✓ 2024<br>Th<br>30<br>6                                                   | <b>Fr Sa</b><br>31 1<br>7 8                   | \$4,<br>Rec<br>\$<br>\$<br>\$<br>2<br>9  | 287,32<br>ipients<br>06/27/20<br>4<br>Mo<br>27<br>3             | e end date<br>24<br>Jun<br>Tu We<br>28 29<br>4 5                                | <ul> <li>2024</li> <li>Th</li> <li>30</li> <li>6</li> </ul>                         | \$30<br>•<br>Fr Sa<br>31 1<br>7 8                  | J,011.2                                  | DEL/VER            | Summary<br>7 TIME<br>MM<br>10:13A      | ● Notifi         ○         ○         ○         ○         ○                                                                                                    |
| 1.93 1.93 1.93 1.93 1.93 1.93 1.94 Tile search to-Delivery  Frequency an FO-DeLiveRY FREQUENCY RECATINGY FREQUENCY RECATINGY FREQUENCY RECATING FREQUENCY FREQUENCY FR                                                                                                    | d date range | \$385.10<br>DATA RAING<br>06/27/202<br>(<br>Mo<br>27<br>3<br>10       | 5<br>E<br>4<br><b>Jun</b><br>Tu<br>We<br>28<br>29<br>4<br>5<br>11       | <ul> <li>✓ 2024</li> <li>Th</li> <li>30</li> <li>6</li> <li>13</li> </ul> | Fr Sa<br>31 1<br>7 8<br>14 15                 | \$4,<br>Rec<br>\$<br>\$<br>9<br>16       | 287,32<br>ipients<br>06/27/20<br>4<br>Mo<br>27<br>3<br>10       | e end date<br>24<br>24<br>24<br>28<br>29<br>4<br>5<br>11<br>12                  | <ul> <li>2024</li> <li>Th</li> <li>30</li> <li>6</li> <li>13</li> </ul>             | \$30<br>~<br>Fr 5a<br>31 1<br>7 8<br>14 15         | 5000000000000000000000000000000000000    | DELL/VER<br>10:13  | 3<br>Summary<br>7 TIME<br>MM<br>10:13A | ● Notifi<br>○<br>○                                                                                                    |
| 1.93<br>6.50<br>C T Q Tile search<br>no-Delivery<br>Frequency an<br>TO-DELIVERY FREQUENCY<br>FREQUENCY<br>Search<br>Weekday<br>Monday<br>Tuesday<br>Weekday<br>Tuesday<br>Tuesday<br>Thursday                                                                                                    | d date range | \$385.10<br>DATA RAING<br>06/27/202<br>(<br>Mo<br>27<br>3<br>10<br>17 | E<br>4<br><b>Jun</b><br><b>Tu</b> We<br>28 29<br>4 5<br>11 12<br>18 19  | ➤ 2024<br>Th<br>30<br>6<br>13<br>20                                       | Fr Sa<br>31 1<br>7 8<br>14 15<br>21 22        | \$4,<br>Rec<br>\$<br>\$<br>9<br>16<br>23 | 287.32<br>ipients<br>06/27/20<br>4<br>Mo<br>27<br>3<br>10<br>17 | e end date<br>24<br>24<br>28<br>29<br>4<br>29<br>4<br>5<br>11<br>12<br>18<br>19 | <ul> <li>2024</li> <li>Th</li> <li>30</li> <li>6</li> <li>13</li> <li>20</li> </ul> | \$30<br>Fr Sa<br>31 1<br>7 8<br>8<br>14 15<br>21 2 | J,011.2<br>→<br>Su<br>2<br>9<br>16<br>23 | DEL/VER<br>10:13   | Summary<br>AM                          | ● Notifi                                                                                                    |

If you would like to set an end date, then click the **Define end date** checkbox and add the **To** date.

Then, click the **Next** button or the **Recipients** icon to select recipients and report delivery notification method. To review the Summary, click the **Next** button.

| 🔠 🏟 🍸 🔍 Tile s     | search                   |            |                     |                     | 0 Notifications |
|--------------------|--------------------------|------------|---------------------|---------------------|-----------------|
| Auto-Delivery      |                          |            |                     |                     | ↗ ★             |
|                    | <b>1</b>                 | 2          |                     | 3                   |                 |
|                    | Frequency and date range | Recipients |                     | Summary             |                 |
| Q Search           |                          |            |                     |                     | SHOW SELECTED   |
| Name               | ⊤ ⇔ Email                | ⊤          | System Notification | Push notification   |                 |
|                    |                          | SELECT ALL | SELECT ALL          | SELECT ALL          |                 |
| All Users          |                          |            |                     |                     | SELECT ALL      |
| All Internal Users |                          |            | ✓                   | <ul><li>✓</li></ul> | SELECT ALL      |
| All External Users |                          |            | ~                   |                     | SELECT ALL      |
|                    |                          |            |                     |                     | SELECT ALL      |
|                    |                          |            |                     |                     | SELECT ALL      |
|                    |                          |            |                     |                     | SELECT ALL      |
|                    |                          |            |                     |                     | SELECT ALL      |
|                    |                          | _          | _                   |                     |                 |
| PREVIOUS           |                          |            |                     | _                   | NEXT            |
| <del>~</del>       |                          | <b>f</b>   |                     |                     | Need<br>Help?   |

To schedule the report for **Auto-**Delivery, click the **Save & Finish** button.

| 🔠 🏟 🍸 🔍 Tile search              |            | <ol> <li>Notifications</li> </ol> |
|----------------------------------|------------|-----------------------------------|
| San Auto-Delivery                |            | ∠ x                               |
| 0                                | 2          | 3                                 |
| Frequency and date range         | Recipients | Summary                           |
| REPORT NAME Sales Activity       |            |                                   |
| FREQUENCY<br>Weekly (Thursday)   |            |                                   |
| TIME<br>10:13:00 AM              |            |                                   |
| START DATE (LOCAL)<br>06/27/2024 |            |                                   |
| END DATE (LOCAL)<br>Not defined  |            |                                   |
| NOTIFICATION TYPE PREVIOUS       |            | SAVE & FINISH                     |
| <b>←</b>                         | <b>^</b>   | Need<br>Help?                     |

## How to Manage Auto-Delivery

To edit or delete existing **Auto-Delivery**, click the **Settings** icon located on the top **menu bar**, then choose **Items**.

| III 🌣 т 🛛 | <b>Q</b> Tile search |                |               | SALES ACTIVITY   06/27/2024 10:12:04 AM |       |               |       |        |               |  |
|-----------|----------------------|----------------|---------------|-----------------------------------------|-------|---------------|-------|--------|---------------|--|
| System    | Structure            | •<br>Locations | <b>U</b> sers | ()<br>Alerts                            | Sales | Configuration | ltems | Audits | Notifications |  |

On the new page, select **Auto Delivery** tab. Here, you can toggle Auto-Delivery on or off by clicking the **On** or **Off** button in the **Status** column. You can also **EDIT** or **DELETE** the existing Auto-Delivery settings via the **EDIT** and **DELETE** buttons.

| 🛗 🏟 🍸 🔍 Tile sea               | rch                    |                                  |                          |                   |                   |                             |         | Notifications   |
|--------------------------------|------------------------|----------------------------------|--------------------------|-------------------|-------------------|-----------------------------|---------|-----------------|
| <ul> <li>Dashboards</li> </ul> | = Filters              | Views                            | 👄 Links                  | 🗳 Custom Reports  | 🖂 Auto Delivery   | D Push notification devices |         |                 |
| Auto-Delivery                  |                        |                                  |                          |                   |                   |                             |         | 0 ×             |
| <b>Q</b> Search                |                        |                                  |                          |                   |                   |                             |         |                 |
| Report name 🛛 🝸 🔅              | Parameters             |                                  |                          |                   | Active Recipients | 🔻 🗢 Status                  | Actions |                 |
| Sales Activity                 | Based on: Sales Activi | ity Date: Last 7 days Sort by: I | ocations Sort: Ascending |                   |                   | 1 01                        | C EDIT  | DELETE          |
| <b>B</b>                       |                        |                                  | 14                       | I ≪ Page 1 of 1 ≫ | ₩                 |                             |         | View 1 - 1 of 1 |

For additional information or questions please contact <u>DTiQ Support</u> at <u>support@dtiq.com</u> or your <u>Customer Experience Team</u> at <u>csr@dtiq.com</u>.

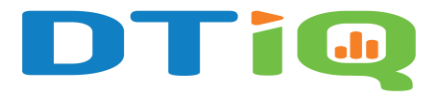

800.933.8388 |info@dtiq.com | www.DTiQ.com